# Itinerari de Can Madolell Guiats Pels Satèl·lits

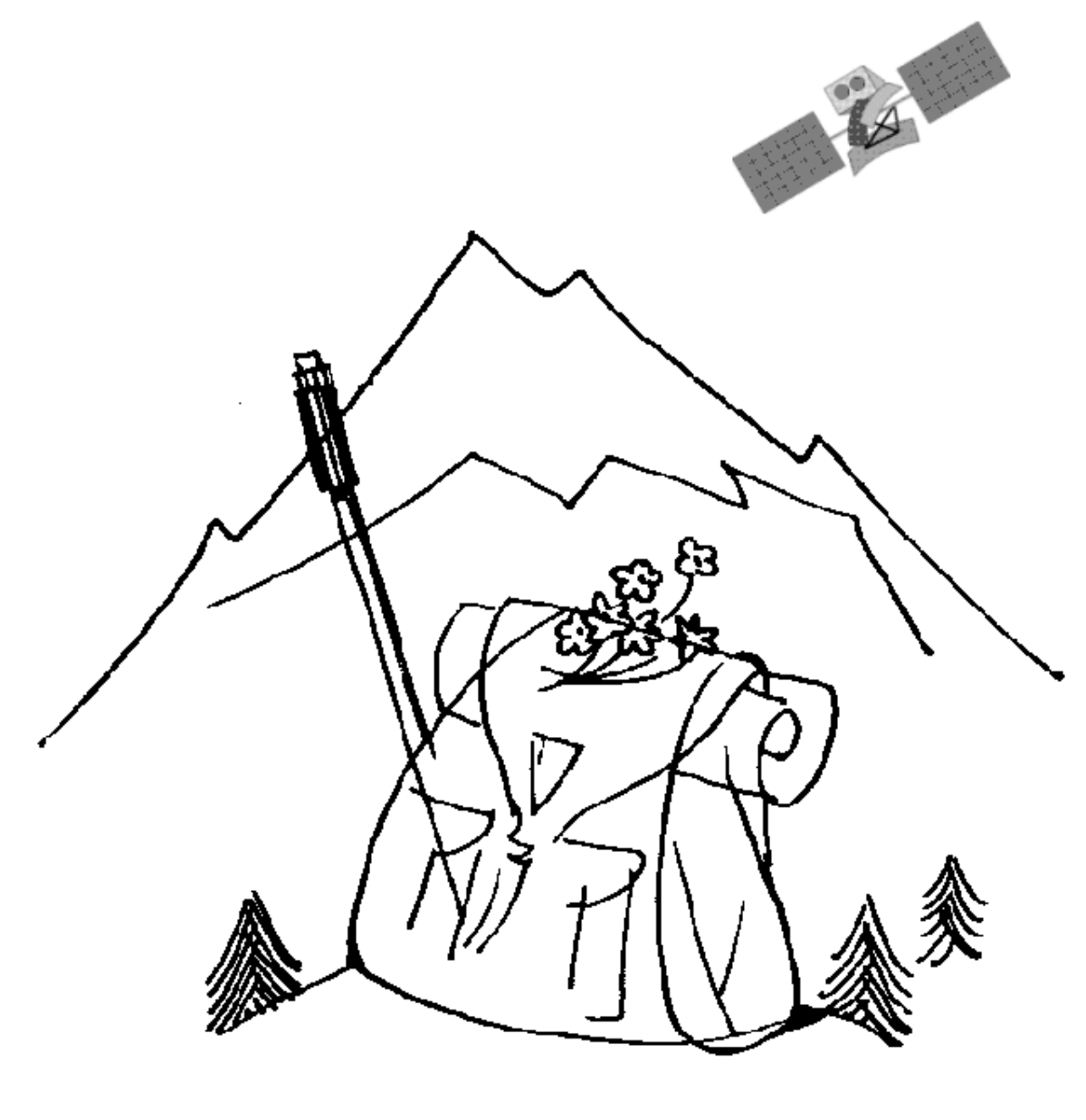

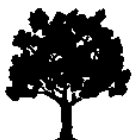

Nom:

Data:

## 1. LA NAVEGACIÓ PER SATÈL·LIT

## Com funciona la tecnologia de navegació per satèl·lits?

Un **sistema de navegació per satèl·lit** (o la sigla GNSS de l'anglès *Global Navigation Satellite System*) és una tecnologia basada en satèl·lits que proveeix d'informació de posicionament geoespacial a una escala global. Permet que petits receptors electrònics calculin la localització (longitud, latitud i altitud) amb una elevada precisió (amb un marge d'error de pocs metres) utilitzant els senyals de ràdio de diversos satèl·lits amb els quals tinguin línia de visió.

Es sistemes de navegació global que podem emprar són:

- **GPS** (operat pels EEUU)
- Galileo (construït per la UE)
- Glosnass (gestionat per Rússia)

Es tracta d'una tecnologia basada en la comunicació entre uns aparells emissors de senyals de radiofreqüència (cada sistema disposa de 24 satèl·lits, que envolten el planeta Terra). Els aparells posicionadors disposen d'un sensor receptor i es poden emprar tan en mòbils com en aparells específics, popularment conegut com a GPS. Aquests dispositius reben els senyals de diferents satèl·lits, emprant els diferents sistemes anteriors, que els permet la **localització geogràfica** i la **navegació**.

# 2. ELS POSICIONADORS GPS

Els aparells posicionadors que empra el CdA de Can Santoi són del model *TwoNav Cross*.

Les dues funcions principals que ofereix són:

- La localització mitjançant coordenades.
- La navegació seguint un itinerari en qualsevol espai de la superfície terrestre amb un mapa de fons.
- Gravar l'itinerari que s'està realitzant.

Un cop s'ha engegat el posicionador GPS cal esperar uns minuts tal que comenci a rebre les dades dels satèl·lits visibles. El posicionador començarà a donar les nostres coordenades i podem començar a navegar.

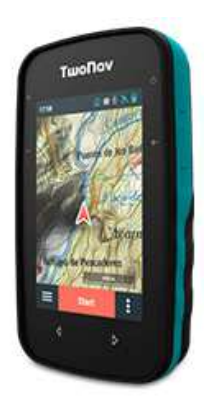

TwoNav Cross

→ MOLT IMPORTANT: cal portar el posicionador GPS a l'exterior, que vegi "el cel", per a una bona recepció. Les zones molt boscoses, a prop d'edificis o amb muntanyes altes poden fer "ombra" i disminuir o fer perdre momentàniament el senyal.

## 2.1 TECLES

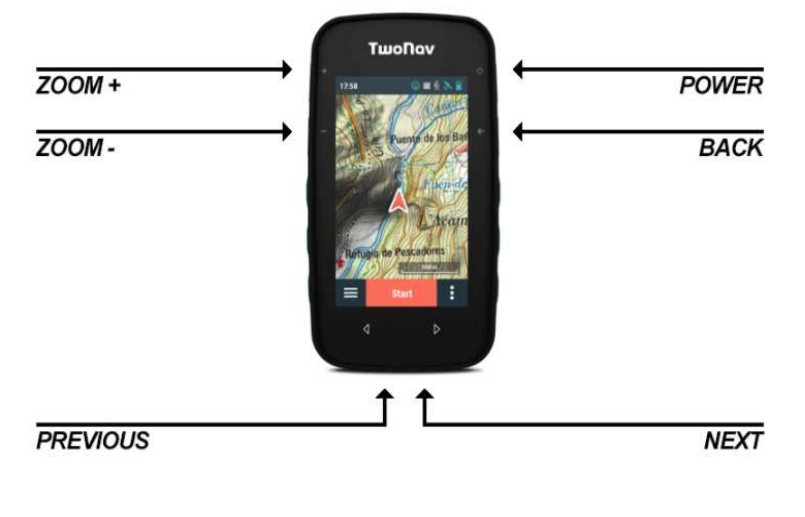

#### Tecles 'ZOOM+'/ 'Zoom-'

**Pulsació**: Amplia / Allunya Mapa

#### **Tecla POWER**

Pulsació breu: apaga pantalla i bloqueja botons Pulsació llarga: encén GPS/ apaga GPS

#### Tecla BACK

Pulsació: "Enrere" a Menús / "Centrar" a Mapa

## 2.2. MENU PRINCIPAL

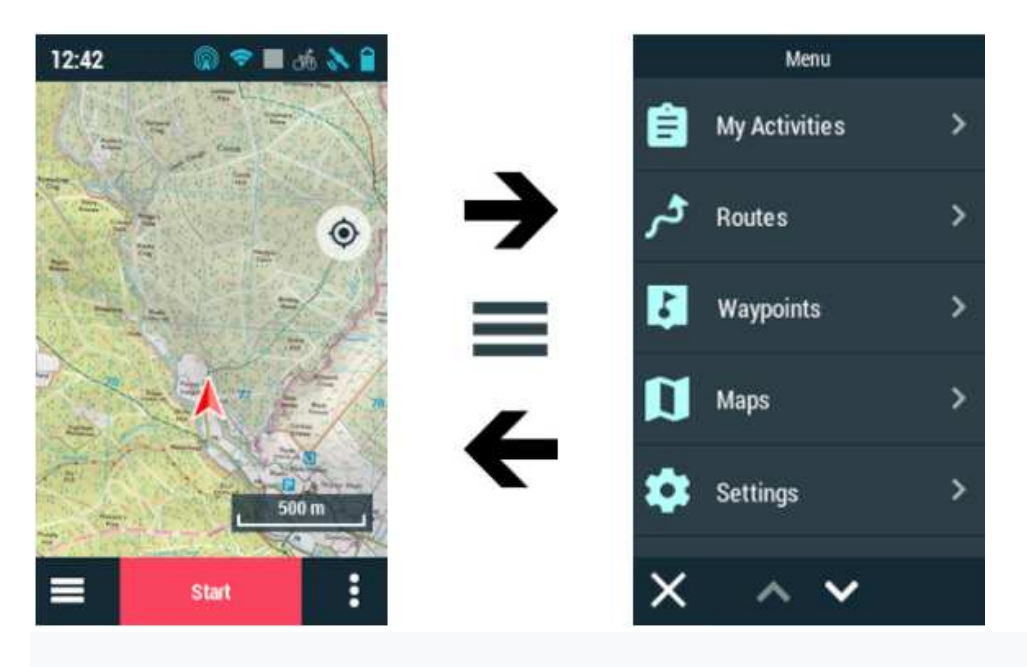

Des del menú principal podrà gestionar la major part de les funcions de sistema accedint a les diferents seccions. Premi en els elements de menú per activar-los o per accedir als seus submenús.

## 2.3. INICI DE L'ITINERARI AMB NAVEGACIÓ

Seguireu la ruta: Seleccioneu una ruta que hagi estat transferit d'altres fonts al seu dispositiu:

**Waypoints:** Durant la navegació us sortiran els waypoints a la pantalla amb un número i el nom del lloc que hagueu de fer les descobertes.

# L'ITINERARI

|   | Fites<br>(waypoints) | Actuacions                                                                                                    | Anotacions / Observacions                                          |  |
|---|----------------------|----------------------------------------------------------------------------------------------------|--------------------------------------------------------------------|--|
| Ъ | 0. Sortida           | <ul> <li>→ Amb l'ajut de la brúixola escolliu el camí per on heu de continuar (azimut 320º).</li> <li>→ Assenyaleu-ho al croquis.</li> </ul>                                                                                                    | N E Riera                                                          |  |
|   | 1.                   |                                                                                                    |                                                                    |  |
| ₽ | 2. Can Madolell      | → Feu una fotografia de la casa. → Feu-ne també una descripció al requadre anotacions.                                                                                                    | Descripció de Can Madolell:                                        |  |
| ₽ | 3. Troncs            | Entre aquesta fita i la següent trobareu<br>arbres tallats.<br>→ Feu una fotografia a la soca d'un<br>arbre.<br>→ Mesureu el perímetre d'un tronc.                                                                                                    | Perímetre del tronc en cm:                                         |  |
|   | 4.                   |                                                                                                    |                                                                    |  |
| ₽ | 5. Roques            | <ul> <li>→ Des d'aquest punt i fins al final de<br/>l'itinerari heu de trobar i recollir tres tipus<br/>de roques diferents.</li> <li>→ Identifiqueu-les amb les fitxes de<br/>suport i anoteu els seus noms.</li> </ul>                                               | Roca identificada 1:   Roca identificada 2:   Roca identificada 3: |  |
|   | 6.                   |                                                                                                    |                                                                    |  |
| þ | 7. Cadena<br>i cases | Des d'aquest punt i fins al 10 passareu<br>per una urbanització dins el bosc.<br>→ Compteu quantes cases hi ha a<br>l'esquerra i a la dreta del camí i anoteu-<br>ho<br>→ Quins avantatges i inconvenients hi<br>trobeu en les urbanitzacions dins espais<br>naturals? | Nombre de cases a l'esquerra:                                      |  |
|   | 8.                   |                                                                                                    |                                                                    |  |
|   | 9                    |                                                                                                    |                                                                    |  |
|   | 10.                  |                                                                                                    |                                                                    |  |
|   | 11                   |                                                                                                    |                                                                    |  |

|     |               |                                                                                                    | ~~~~~~~~~~~~~~~~~~~~~~~~~~~~~~~~~~~~~~~         |
|-----|---------------|----------------------------------------------------------------------------------------------------|-------------------------------------------------|
| Ъ   | 12. Esplanada | <ul> <li>→ Amb l'ajut de la brúixola escolliu el<br/>camí per on heu de continuar (azimut<br/>132º)</li> <li>→ Assenyaleu-ho al croquis.</li> </ul>                                                  |                                                 |
| 전   | 13. Vegetació | Des d'aquest punt i fins el 21 passareu<br>per un bosc anomenat brolla.<br>→ Feu fotos i identifiqueu 3 arbusts<br>diferents que trobeu (consulteu les<br>fitxes).<br>→ Anoteu els noms al requadre. | Arbust identificat:                             |
|     | 14.           |                                                                                                    |                                                 |
| मि  | 15. Torre     | <ul> <li>→ Busqueu a prop una clariana a vostra<br/>esquerra per on podeu veure la Torre de<br/>Collserola.</li> <li>→ Calculeu-ne l'azimut amb la brúixola i<br/>anoteu-ho.</li> </ul>              | Azimut:                                         |
|     | 16.           |                                                                                                    |                                                 |
|     | 17.           |                                                                                                    |                                                 |
|     | 18.           |                                                                                                    |                                                 |
|     | 19.           |                                                                                                    |                                                 |
|     | 20.           |                                                                                                    |                                                 |
|     | 21.           |                                                                                                    |                                                 |
| Ъ   | 22. Trencall  | <ul> <li>→ Amb l'ajut de la brúixola escolliu el camí per on heu de continuar (azimut 240º)</li> <li>→ Assenyaleu-ho al croquis.</li> </ul>                                                          |                                                 |
|     | 23.           |                                                                                                    |                                                 |
| Ъ   | 24. Trencall  | <ul> <li>→ Amb l'ajut de la brúixola escolliu el camí per on heu de continuar (azimut 310º)</li> <li>→ Assenyaleu-ho al croquis.</li> </ul>                                                          |                                                 |
| 권   | 25. Riera     | Entre aquest punt i el següent heu de<br>trobar un lloc adequat per a baixar a la<br>riera, a la vostra esquerra.<br>→ Feu una foto de la riera.<br>→Busqueu i captureu algun invertebrat            | () SUPERFICIE DE L'AIGUA<br>() NEDADORS         |
|     |               | que es trobi a l'aigua i poseu-lo al pot<br>amb aigua (només 1 exemplar!).                                                                                                    | 3 PEDRES O FULLES S ENTERNATS<br>AL FONS        |
|     | 20.           |                                                                                                    |                                                 |
| Ъ   | 27 Arribada   | Benvinguts!                                                                                                    | Recorregut total: km<br>Velocitat mitjana: Km/h |
| ۳IJ | 27. Ambaua    | que trobareu a la pàgina de processa-<br>ment de trajecte del vostre GPS.                                                                                                    | Velocitat màxima: Km/h                          |
|     |               |                                                                                                    | Temps aturats:                                  |

# INFORME DE L'ITINERARI AMB SUPORT INFORMÀTIC

Com a cloenda de l'activitat us proposem que elaboreu un breu document informatiu sobre l'excursió, pensat per a altres persones que vulguin fer aquest itinerari. El procés que hem de seguir és el següent.

## · Descàrrega i propietats del track

Inicieu el programa CompeGPS.

Obriu el mapa de fons: Menú superior -> Mapes -> Obrir mapa -> Seleccioneu carpeta "Cartografia" -> mapes -> mapa2\_itinerariGPS1.imp.

Connecteu el GPS a l'ordinador amb el cable adequat. Decarregueu el track a l'ordinador: Menú superior -> Comunicacions -> Descarregar track del GPS.

Visualitzeu una animació del track sobre el mapa prement Play

Si cliqueu amb el botó dret del ratolí sobre el track podreu accedir a les propietats del track. Preneu nota de:

| Distància projectada | Temps en moviment        |  |
|----------------------|--------------------------|--|
| Altura mínima        | Altura màxima            |  |
| Desnivell            | Velocitat mitjana en mov |  |
| Pendent màxim        |                          |  |

## · Obtenció d'una imatge del mapa i del recorregut

Menú superior -> Arxiu -> Guardar la imatge en un arxiu -> trieu un nom d'arxiu i l'extensió jpg

## · Perfil de l'itinerari

Menú superior -> Tracks -> Veure gràfica a peu de pàgina. Es visualitza un gràfic amb el perfil de l'excursió. Per tal de guardar-lo com a imatge, cliqueu amb el botó dret del ratolí sobre el perfil i escolliu "Guardar la imatge en un arxiu"; trieu un nom d'arxiu i l'extensió jpg.

### · L'informe

Amb totes les dades obtingudes i les imatges guardades elaboreu un breu document en format word o open office. Informació que hi hauria de constar:

Títol de l'excursió Descripció general Llocs d'interès Dades tècniques: longitud, temps estimat, dificultat, desnivell, etc Imatge del recorregut sobre mapa Imatge del perfil Altres (consells, època de l'any, etc) Optatiu: fotografies

## Material didàctic elaborat per:

Carles Castillo i Valero Francesc Alegret i Hernández Francesc Domingo i Rigol Miquel Márquez i Puerta M Engràcia miquel i Almirall

#### Il·lustracions:

Imatges de les pantalles dels menús dels posicionadors GPS han estat extretes dels manuals de funcionament de GARMIN®.

La resta d'il·lustracions han estat realitzades per membres de l'equip docent del Camp d'Aprenentatge Can Santoi.

Material editat per a ús exclusivament docent. Se'n poden fer còpies sempre i quan sigui per aquesta finalitat i n'estigui informat el Camp d'Aprenentatge Can Santoi.

# http://www.xtec.cat/cda-cansantoi cda-cansantoi@xtec.cat

Edita:

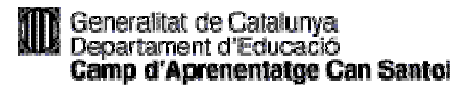

Edició: octubre 2021 Versió: 2.0 Codi: GPS-ESO

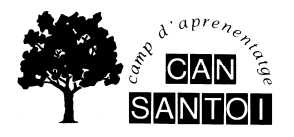

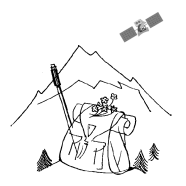